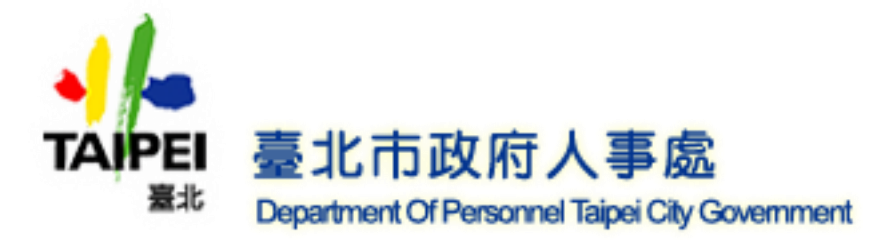

1. 首次登入請點選使用健保卡注意事項。

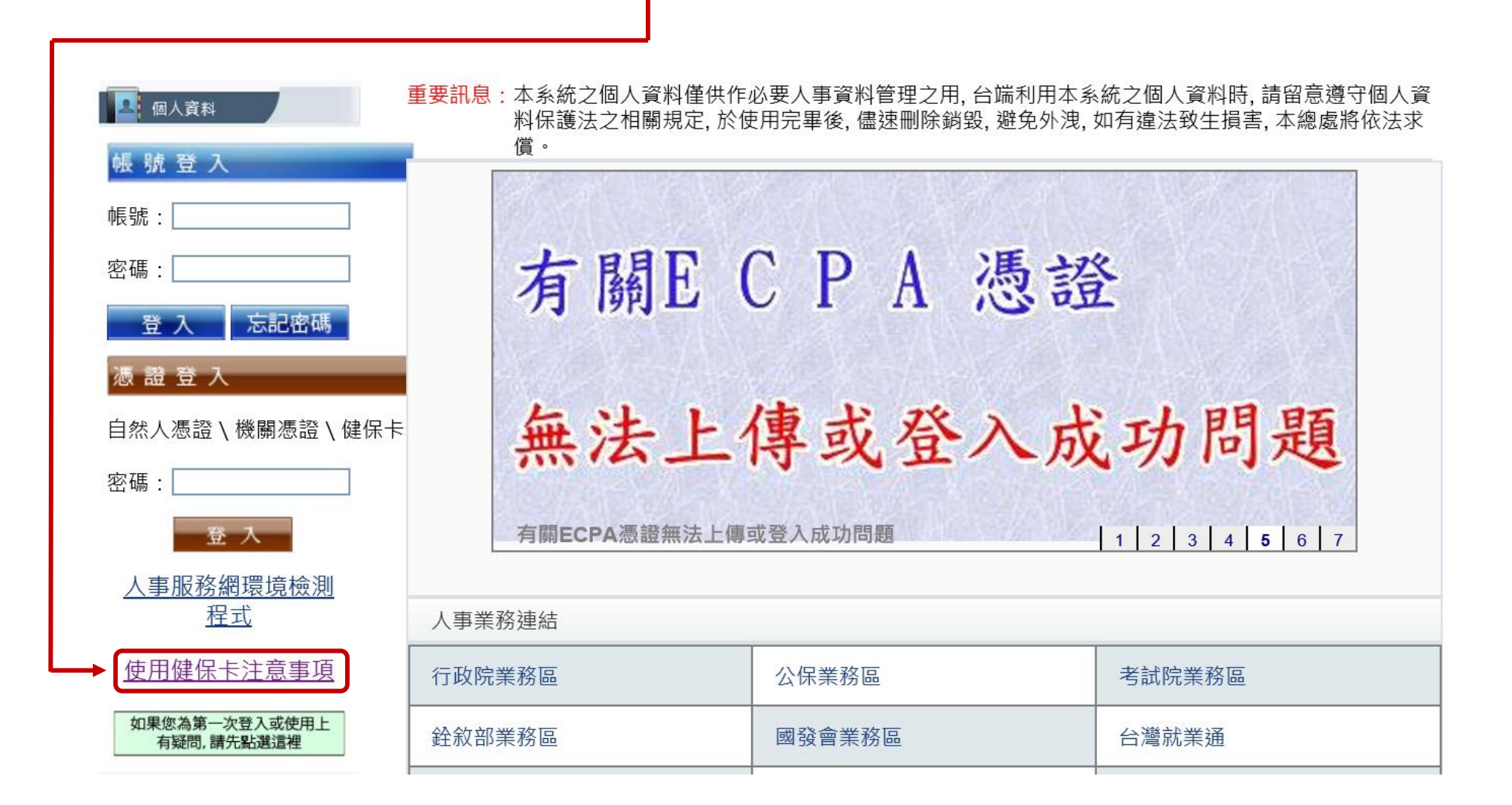

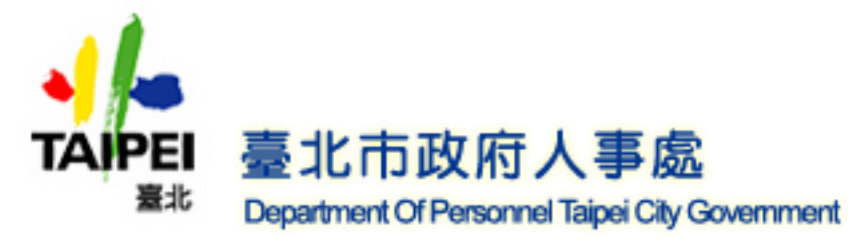

1. 進入後請點選健保卡網路服務註冊網址進行註冊。

使用健保卡登入人事服務網(eCPA)操作說明

一、健保卡網路服務註冊

(一)欲使用健保卡登入人事服務網(eCPA),務必先進行健保卡網路服務註冊(網址:

https://cloudicweb.nhi.gov.tw/cloudic/system/login.aspx),

並將健保卡插入讀卡機中,於下圖中點選「首次登入請先申請」,如果您先前 已經申請可忽略此步驟,直接使用健保卡及申請到的密碼進行「二、使用健保 卡登入人事服務網(eCPA)」。

)月6日4時將暫停註冊服務, 敬請見諒。 【如需申請健保卡註冊停用, 請持身份證明文件臨櫃辦理】 (本署各地聯合服務中心及連絡辦公室)

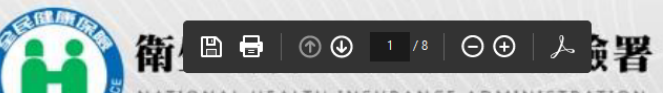

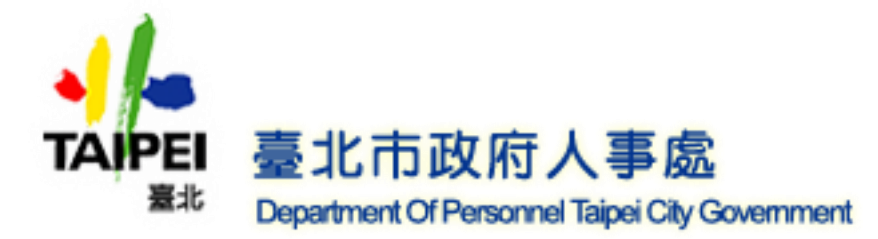

#### 1. 進入註冊畫面後,請點選電腦環境說明。

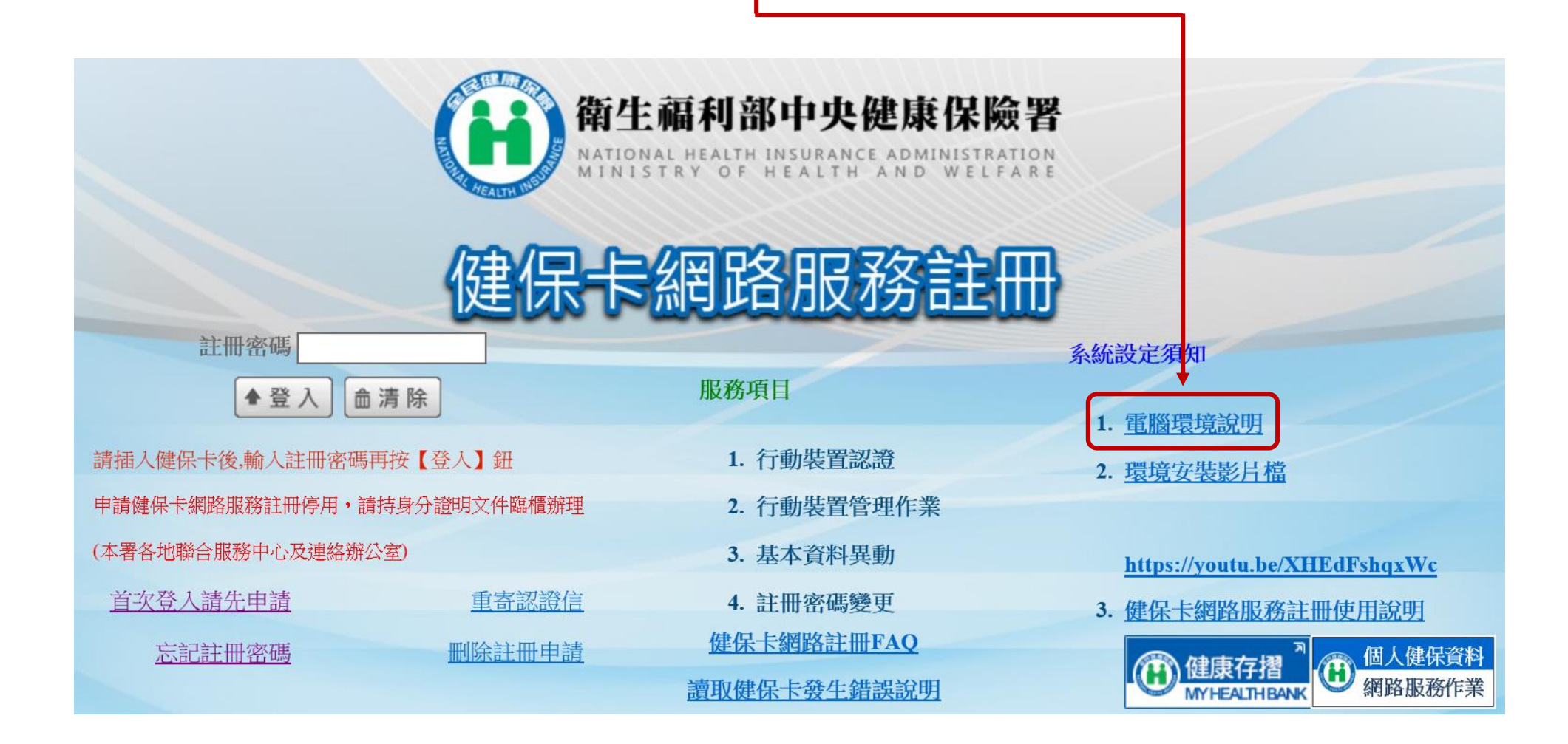

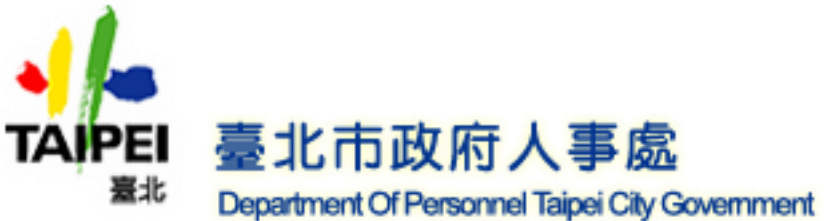

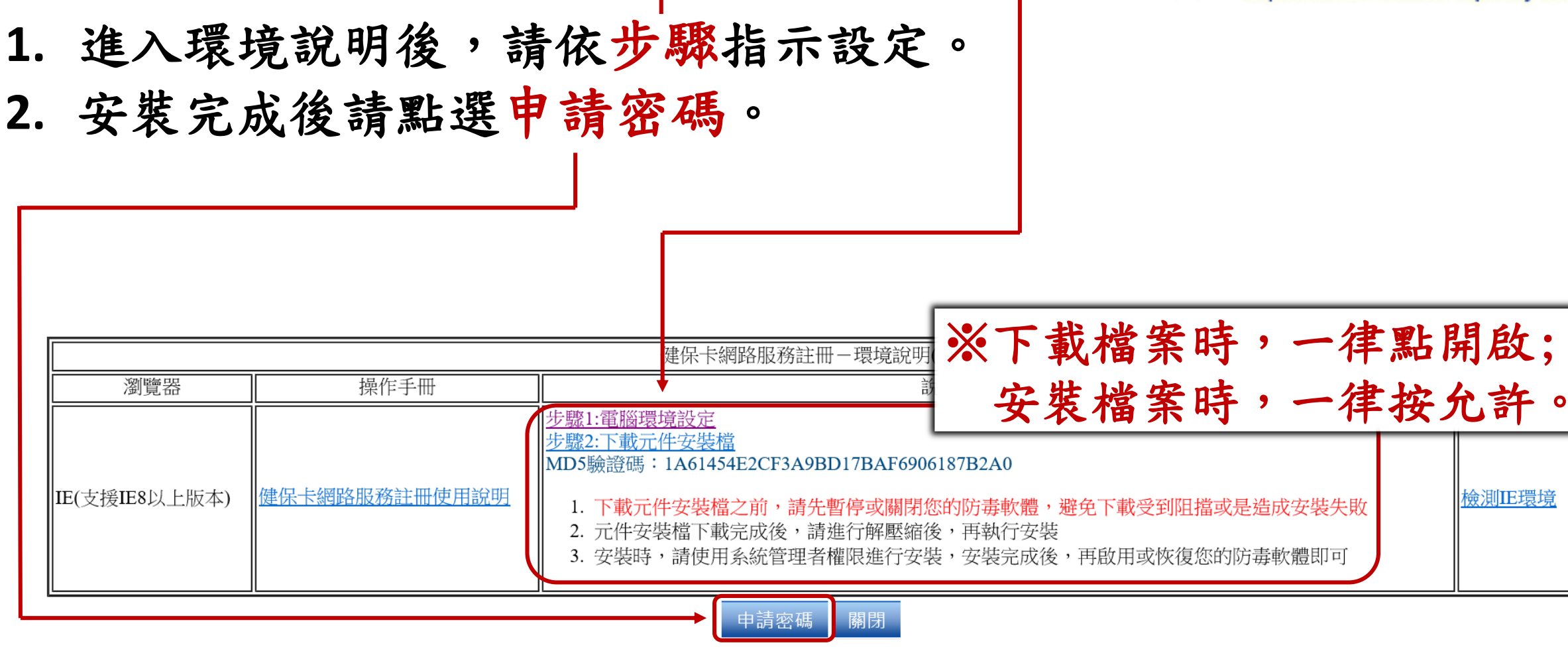

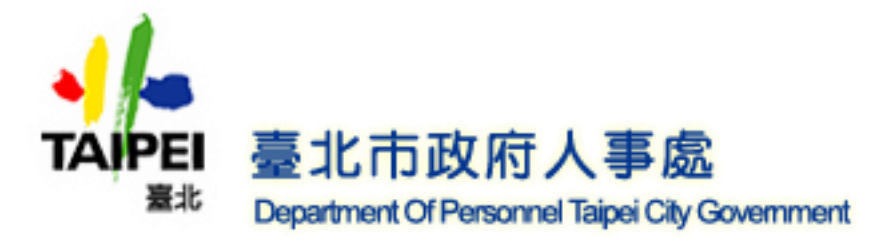

### 點選申請密碼會出現管理作業要點,閱讀完畢後點選下方 我已閱讀完畢,並瞭解相關規定 按鈕進入註冊申請頁面。

|                  | 全民國建築時間國際管理作業可能                                                                                                    |  |  |  |
|------------------|----------------------------------------------------------------------------------------------------|--|--|--|
|                  | 103 年8 月19 日陸陳承宇第1030080065 独令张府。自103 年10 月1 日生3                                                                                |  |  |  |
|                  | 104年9月18日健保承宇第1040660077號令修正發布,自104年10月1日全                                                                                      |  |  |  |
|                  | 107年8月6日建保承宇第1070030482 號令修正發初,自107年8月15日生                                                                                      |  |  |  |
|                  | 為进升行政效率,加強使同語時,全民總新保险解除人(以下攝保除人)提供使用者申請保除人提供之德保兼務及其他網絡語時(以下稱本語時),特訂定本要點。                                                        |  |  |  |
| =.               | 本栗魁用詞定義如下:                                                                                                    |  |  |  |
|                  | (一)使用者:保備註冊申購本關聯之於原單位,何時對象,加費義務人及經要時代關本原時相關事宜之代理人,經保時人根准使用者。                                                                    |  |  |  |
|                  | (二) 董本廣料: (周指可供保險人比對並得以讓對使用者為分之廣料。                                                                                              |  |  |  |
|                  | (三) 註冊:係指使用者申職以總號,亞碼亞爾內人認可具有身分室證功能之載具,透過網絡或計測錄人指定之處所申職使用本羅格之冠事。                                                                 |  |  |  |
| Ξ.               | 保缺人於全球資訊局融畫價級歸始區,供使用者申請以載具、樂號、宏調註冊並同意遵守本要點及填單基本資料後,以電子資料傳送,即可完成申請作業。                                                            |  |  |  |
| 四、               | 保健人響性使用者中國之基本資料,以電子解得通知中國結果,經使用者經導確認值,始先和註冊程字。但這過下列暫進申請者,導充透過電子解得確認:                                                            |  |  |  |
|                  | (一) 御倉人躍定之處所。                                                                                                    |  |  |  |
|                  | (二)/探救人類發之行動應用程式(AP9)。                                                                                                    |  |  |  |
| 五、               | 傳說人導提供行政情關(d氣)本羅語為分面語機制,使完成註冊之使用著申職某他網路羅語。                                                                                      |  |  |  |
| ×۰               | 使用者使用本語欲應自行安裝所開之電腦軟體,以及其他與安全相關之后間,應自負注電器物;安裝產生之費用及風險,由使用者自行負擔。                                                                  |  |  |  |
| ŧ٠               | 本面物理供使用者以電子資料傳輸方式中鄉建得業物及其他詞點層称,使用者於各項原物及功能質面點還同應或過認得功能讓時,即視為正式意思表示,另述書面申請表。                                                     |  |  |  |
| ٨.               | 使用和这用叫提供不完整、建筑成不實資料。這並用後來及時更新基本資料。同時人有種暫用或於止使用物構成,並把過度供全部成部分層階。                                                                 |  |  |  |
| 九·               | 使用者應妥善深質軟具、網路、完構並審問使用者或證使用者或證使用者或證使用者或是代類本研除相關事宜之代現人使用。不滿出程、出做、特4條切錄與某他人。如有上開出程、出做、特4條妔讓與等項事者,研除人有權暫淨硫鉛止使用者網號,並指是提供全部<br>或超分型器。 |  |  |  |
| +·               | 使用者於使用本關係忘記這碼或輸入医調查通過同時,領輸人導停止其使用本關係;使用者應給得輸入規定之程序關連,給得你很使用。                                                                    |  |  |  |
| + `              | 使用者發現有第三人冒用或盜用其載具、網號、密碼等情事,應立即通知消除人序止使用本用語,使用者未通知得象人造成之損害,由使用者自行負擔。                                                             |  |  |  |
| +=`              | 使用和透過網絡中國宜冊或使用本羅絡,應於何為人於全球資訊網站公治之際回時間為之。何為人因相關為就設備修行優修、論議或某些因素,違成本羅務之暫導成中断,使用者得至何為人之雖公處所申斷或并為提供頂服的後再度使用。                        |  |  |  |
| +≡,              | 傳統人還供之課務項目於使用者批冊先成後如有變動,使用者無用另行批冊,却可申溯缺變動後之關防項目。使用者申溯師項之謀務項目時,即視為同意仿該屬務項目之相關規定辦理。                                               |  |  |  |
| +四、              | 傳錄人應與存使用者這冊之記錄,對於使用者臺建廣料應負領定之費,並禁止為公務以外之間的使用。                                                                                   |  |  |  |
| + <del>.</del> . | 课题:11时时可宁教育 蓬顿下提出许巧拥取"康元 医院系令 中能通利,任主动作用于使用者中世纪和国际管部室设计,推荐中心利利。中国时期公子,                                                          |  |  |  |

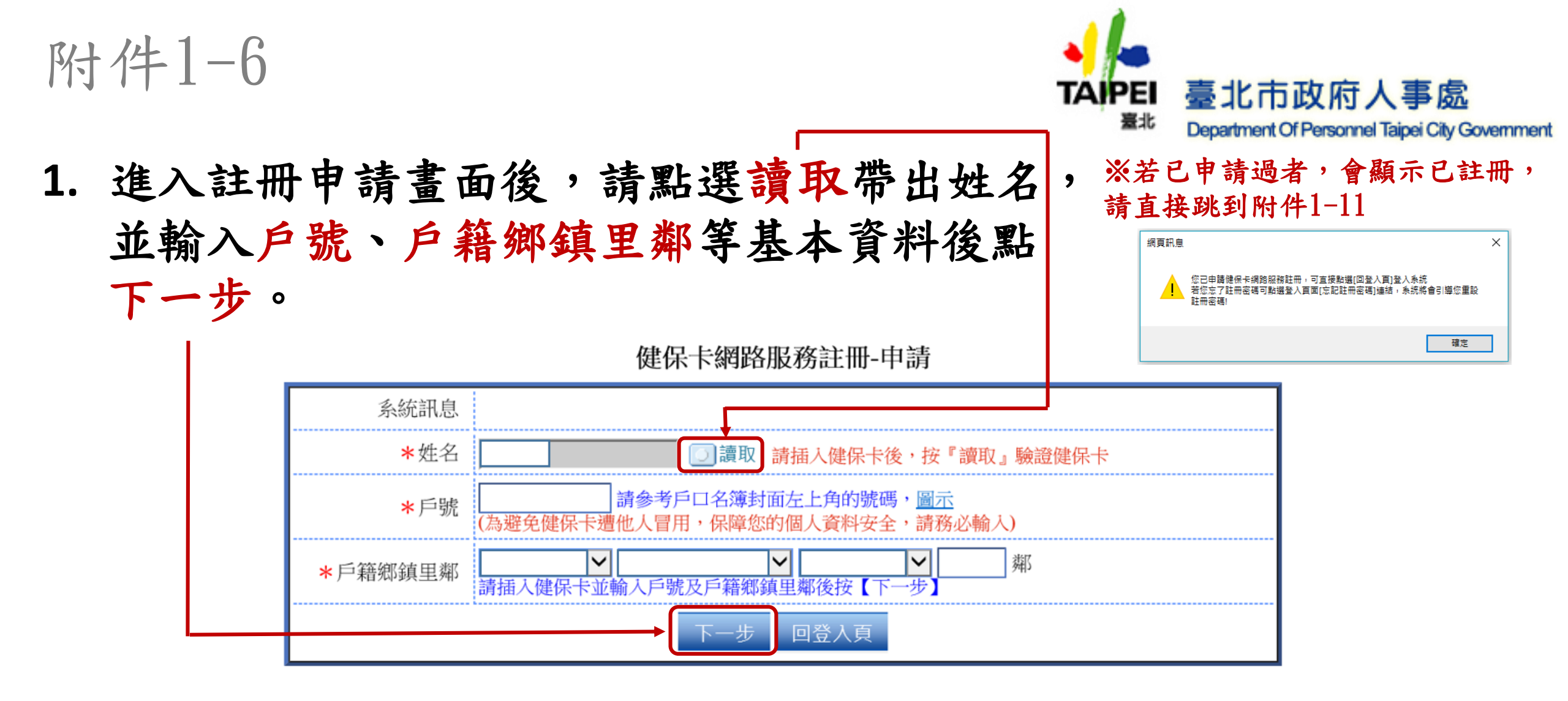

| 元件下載及電腦環境設定                                                                          | 檢測環境                     |
|--------------------------------------------------------------------------------------|--------------------------|
| 步驟1: <u>電腦環境設定</u><br>步驟2: <u>下載元件安裝檔</u><br>MD5驗證碼:1A61454E2CF3A9BD17BAF6906187B2A0 | <u>檢測IE環境</u><br>檢測健保卡認證 |

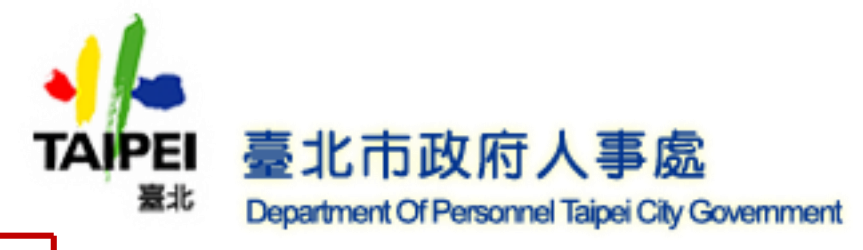

請依項目填寫,註冊密碼、確認密碼、E-Mail(主要)
 為必填欄位,完成後請按確認申請。

|               | 健保卡網路服務註冊-申請  |                                                                                                  |  |  |
|---------------|---------------|--------------------------------------------------------------------------------------------------|--|--|
|               | 条統訊息          |                                                                                                  |  |  |
|               | ★ 冰請輸入註冊密碼    | ●●●●●●●● 註冊密碼長度必需6-12碼。<br>弱 中 中瑞 瑞                                                              |  |  |
|               | ▶ 水再次確認密碼     | ●●●●●●●●●● ※強式密碼包含英文大寫、英文小寫、數字、特殊符號(如~!@#\$%^&*)混合並且長度8碼以上                                       |  |  |
|               | 聯絡電話          | ↓ ↓ ↓ ↓ ↓ ↓ ↓ ↓ ↓ ↓ ↓ ↓ ↓ ↓ ↓ ↓ ↓ ↓ ↓                                                            |  |  |
|               | 行動電話          | ()(本項行動電話將作為未來行動裝置之認證使用,請務必輸入)                                                                   |  |  |
|               | → 米E-Mail(主要) | dop-a @mail.taipei.gov.tw ×<br>因與微軟郵件伺服器連線異常,建議不要填寫微軟e-mail信箱(如hotmail, livemail),以免無法收到本署寄發的信件。 |  |  |
|               | E-Mail(備用)    |                                                                                                  |  |  |
| 確認申請 上一頁 回登入頁 |               |                                                                                                  |  |  |

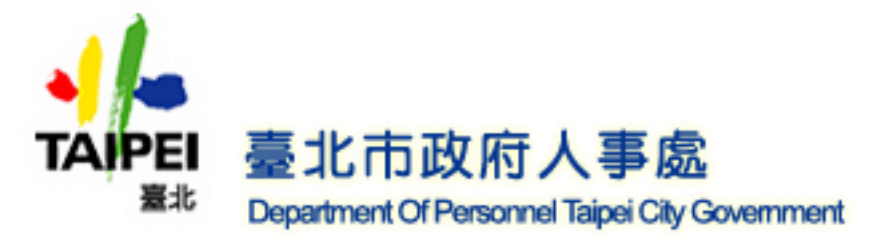

### 確認申請後會跳出E-Mail確認信訊息,請至信箱將確認 信中的連結帳號連結複製貼上到IE瀏覽器(

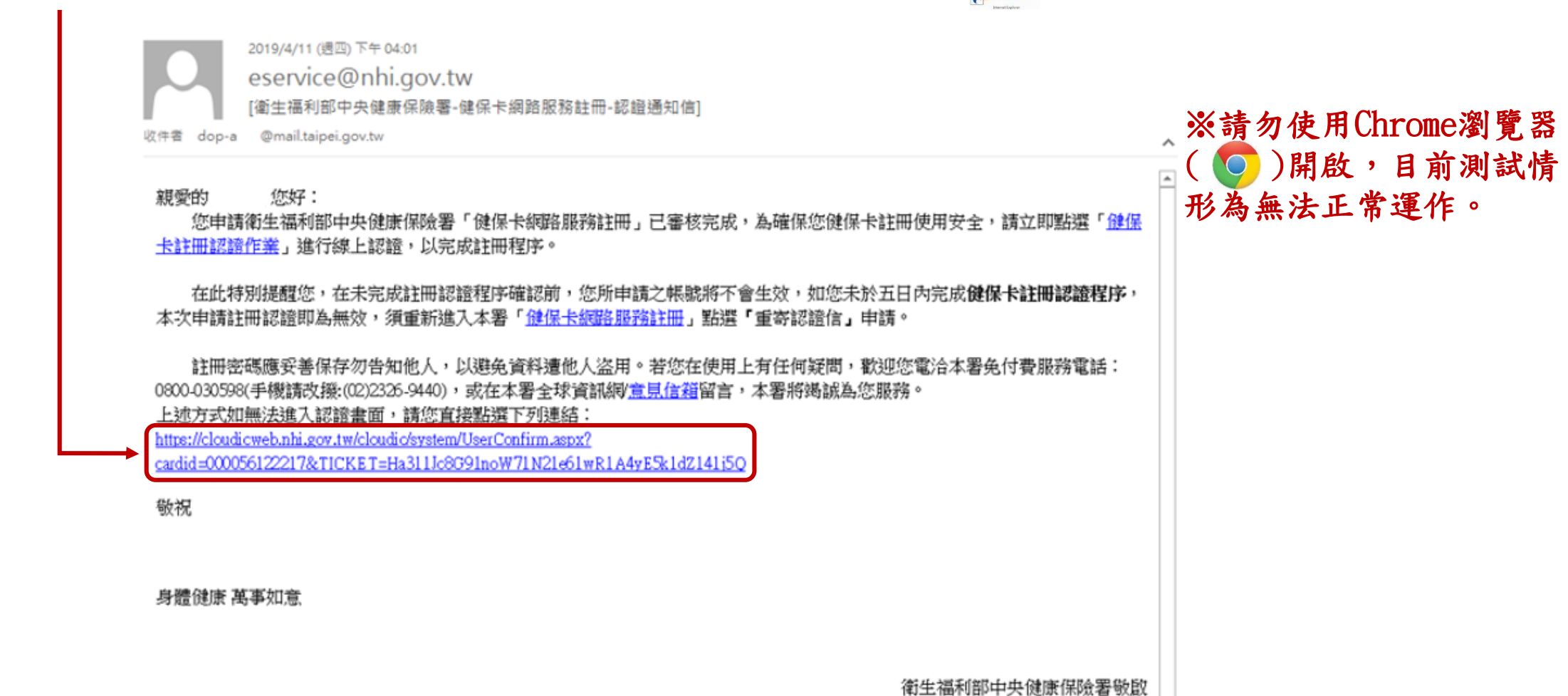

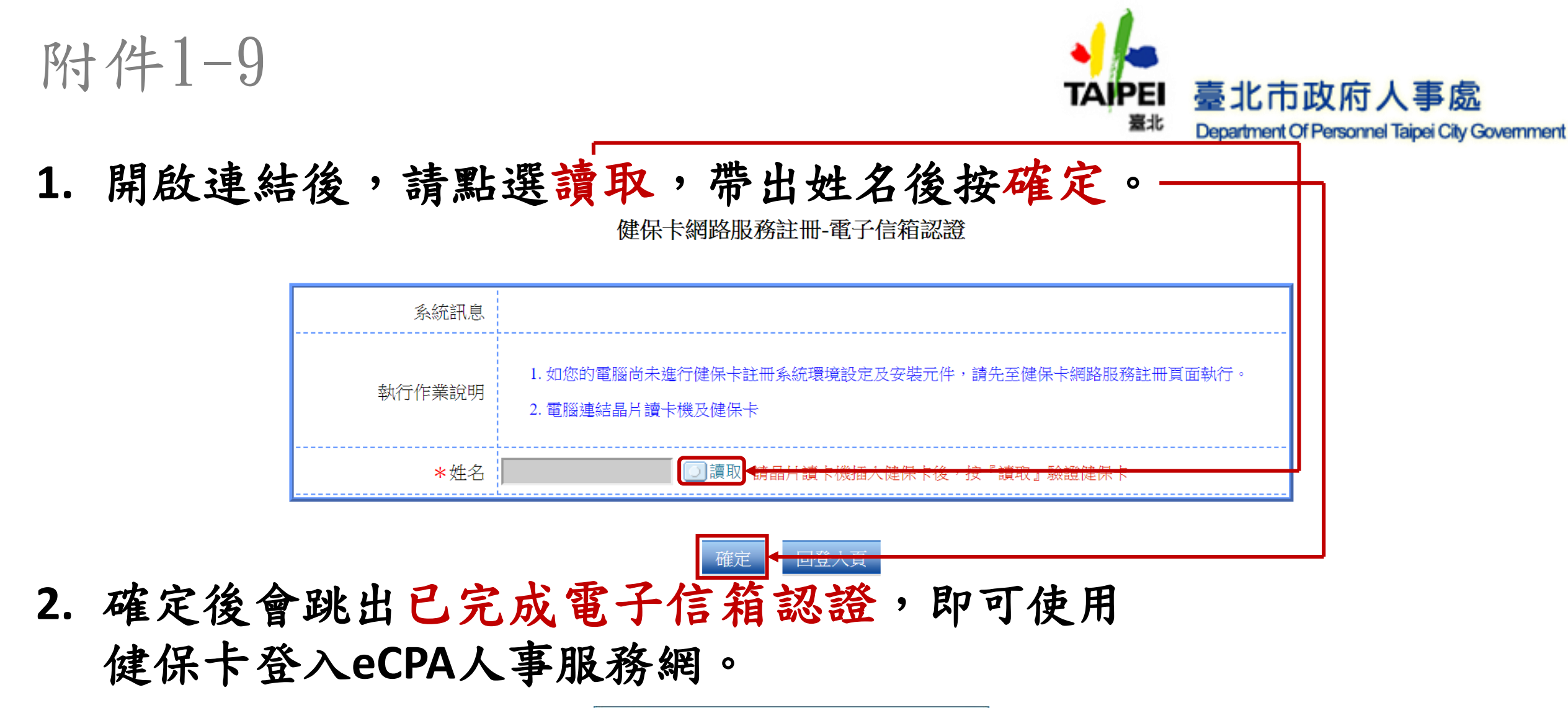

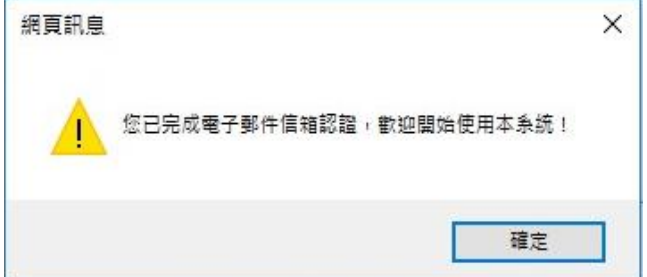

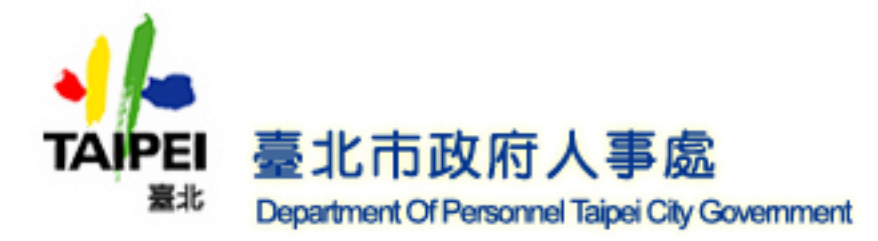

更多

健保卡登入畫面

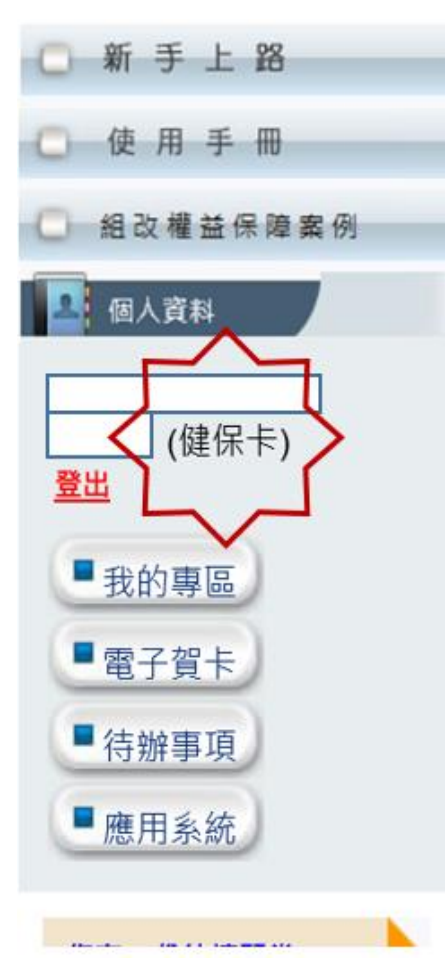

重要訊息:本系統之個人資料僅供作必要人事資料管理之用,台端利用本系統之個人資料時,請留意遵守個人資料保 護法之相關規定,於使用完畢後,儘速刪除銷毀,避免外洩,如有違法致生損害,本總處將依法求償。

待辦事項 本待辦事項異動時間為每天凌晨,今日所填報之資料其狀態需於明日才會更新。

忘記帳號或癖 操作說明文件 忘記帳號或密碼操作說明文件 1 2 3 4 5 6 7

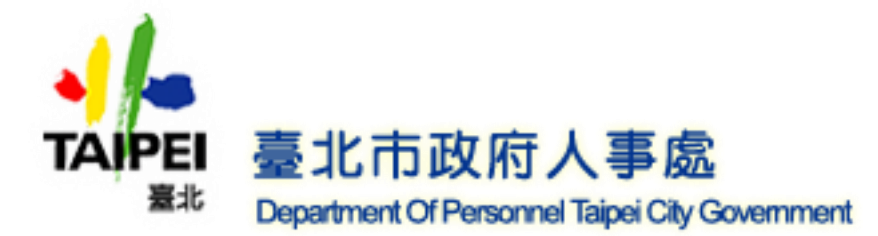

#### 1. 已申請過者,請點選忘記註冊密碼。

|                  | 御生<br>一日<br>一日<br>一日<br>一日<br>一日<br>一日<br>一日<br>一日<br>一日<br>一日 | ·福利部中央健康保險<br>NAL HEALTH INSURANCE ADMINISTRAT<br>STRY OF HEALTH AND WELF |                                 |
|------------------|----------------------------------------------------------------|---------------------------------------------------------------------------|---------------------------------|
| 註冊密碼             |                                                                |                                                                           | 系統設定須知                          |
| ◆登入 @            | 清除                                                             | 服務項目                                                                      | 1 示形似1四.1立头2011                 |
| 請插入健保卡後,輸入註冊密碼   | 再按【登入】鈕                                                        | 1. 行動裝置認證                                                                 | 1. <u>电脑環境就明</u><br>2. 晋倍安奘影兰 横 |
| 申請健保卡網路服務註冊停用・請  | 持身分證明文件臨櫃辦理                                                    | 2. 行動裝置管理作業                                                               | 4. <u>极况又农家门油</u>               |
| (本署各地聯合服務中心及連絡辦公 | (室)                                                            | 3. 基本資料異動                                                                 | https://youtu.be/XHEdFshqxWc    |
| 首次登入請先申請         | 重寄認證信                                                          | 4. 註冊密碼變更                                                                 | 3. 健保卡網路服務註冊使用說明                |
| ▶ 忘記註冊密碼         | 删除註冊申請                                                         | 健保卡網路註冊FAQ                                                                | 健康存摺 《 個人健保資料                   |
|                  |                                                                | 讀取健保卡發生錯誤說明                                                               | MYHEALTHBANK W 網路服務作業           |

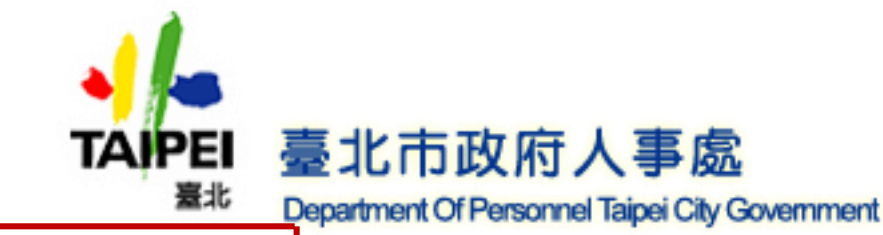

1. 進入後,請點選讀取帶出資料,並選擇修改 電子郵件信箱寄送重設註冊密碼信。 2. 填入必填欄位後按確定。 健保卡網路服務註冊-忘記註冊密碼 糸統訊息 請先進行健保卡註冊系統環境設定並安裝下載元件。 執行作業說明 2. 電腦連結晶片讀卡機及健保卡 \*姓名 ○寄送重設註冊密碼信 ● 修改電子郵件信箱寄送重設註冊密碼信 選擇註冊密碼寄送方式 因與微軟郵件伺服器連線異常,建議不要填寫微軟e-mail信箱(如hotmail, livemail...),以免無法收到本署寄發 ★E-Mail 的信件。  $\sim$ 郄 \*戶籍鄉鎮里鄰  $\sim$  $\sim$ 行動電話 (本項行動電話將作為未來行動裝置之認證使用,請務必輸入) 注意事項 若您已安裝【全民健保行動快易通】及申請【健保卡網路腦務】,系統將會一併變更登入註冊密碼。

回登入頁

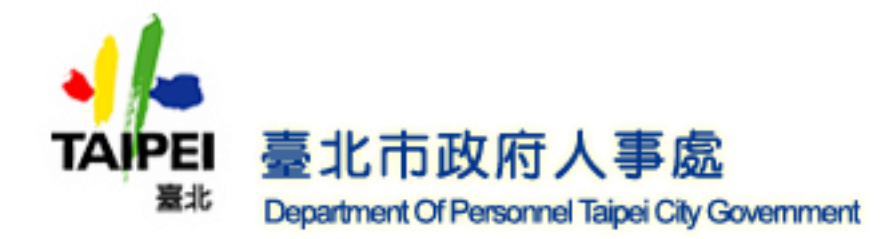

## 確認後會跳出重設註冊密碼信訊息,請至信箱將密碼信中的 重設註冊密碼連結複製貼上到IE瀏覽器( 上開啟。

eservice@nhi.gov.tw <eservice@nhi.gov.tw>

እ 寄給我 ▼

親愛的 您好:

※請勿使用Chrome瀏覽器 ( ○) ) ) ) ) ) ) ) ) ) ) 前 ) ) 前 ) 前 測 試 情

您申請衛生福利部中央健康保險署「健保卡網路服務註冊」忘記註冊密碼作業,請連結登入「<u>健保卡網路服務註冊-重設註冊密碼</u>」登入重設註冊密( ) 開啟,目前測試情 碼畫面後,執行前請先確認您的電腦已連結晶片讀卡機及健保卡,再進行註冊密碼變更,為確保您健保卡註冊使用安全,請於30分鐘内完成健保卡註冊 認證及註冊密碼設定變更。 在此特別提醒您,在未完成重設註冊密碼程序確認前,您仍可以健保卡註冊未變更前註冊密碼登入使用本署各項網路服 形為無法正常運作。 務,如您未於30分鐘內完成健保卡註冊密碼變更,本次申請忘記密碼程序即為無效,須重新進入本署「<u>健保卡網路服務註冊</u>」點選『忘記註冊密碼』申 請。

如無法進入重設註冊密碼畫面 · 請您直接點選下列連結: https://cloudicweb.nhi.gov.tw/cloudic/system/UserForget1.aspx?cardid=000061447020& TICKET=7w1ND4m1t12P13FcpW1951eT1gE8B6q1j13GQ5k1

註冊密碼應妥善保存勿告知他人,以避免資料遭他人盜用。若您在使用上有任何疑問,歡迎您電洽本署免付費服務電話:0800-030598(手機請改撥: (02)2326-9440),或在本署全球資訊網/意見信箱留言,本署將竭誠為您服務。

敬祝

身體健康 萬事如意

衛生福利部中央健康保險署敬啟

\$

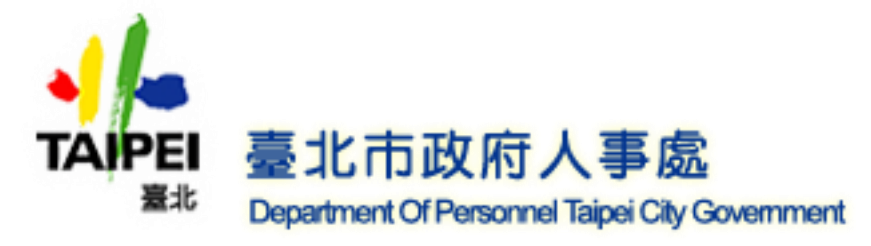

1. 開啟連結後,請點選讀取帶出姓名,並輸入新的註冊 密碼後按確定。 2. 確定後會顯示 註冊密碼變更成功,下次使用 [健保卡] 登入系統請用新的註冊密碼! 即可使用健保 卡登入 健保卡網路服務註冊-忘記註冊密碼 系統訊息 \*姓名 註冊密碼長度必需6-12碼。 ..... \* 請輸入新的註冊密碼 中 中強 強 ..... \*再次確認註冊密碼 .含英文大寫、英文小寫、數字、特殊符號(如~!@#\$%^&\*)混含並且長度8碼以上 注意事項 若您已認證行動裝置,此密碼會同步變更『健保快易通』登入註冊密碼。

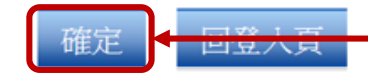

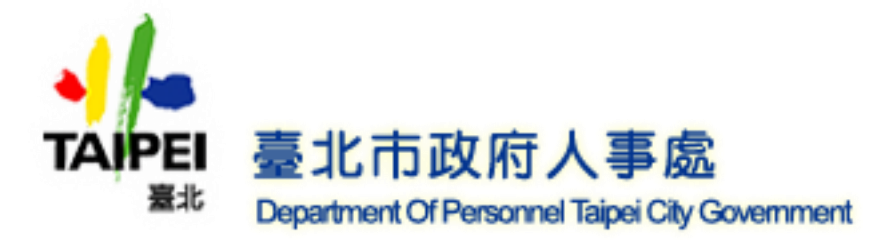

更多

健保卡登入畫面

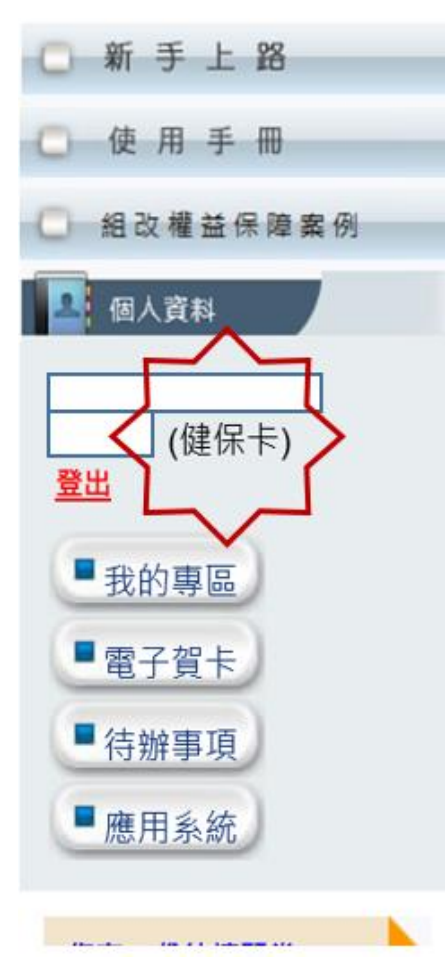

重要訊息:本系統之個人資料僅供作必要人事資料管理之用,台端利用本系統之個人資料時,請留意遵守個人資料保 護法之相關規定,於使用完畢後,儘速刪除銷毀,避免外洩,如有違法致生損害,本總處將依法求償。

待辦事項 本待辦事項異動時間為每天凌晨,今日所填報之資料其狀態需於明日才會更新。

忘記帳號或癖 操作說明文件 忘記帳號或密碼操作說明文件 1 2 3 4 5 6 7

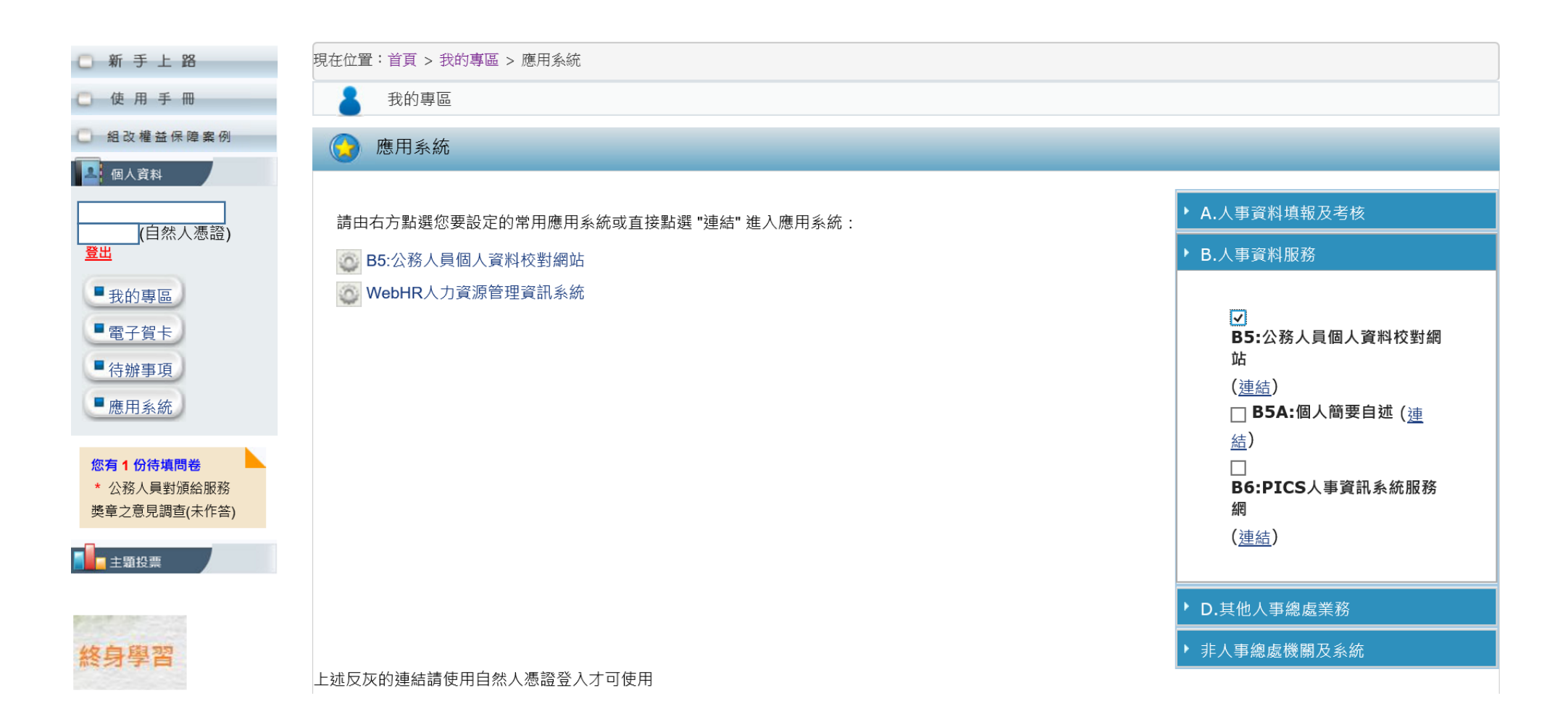